#### PELAKSANAAN JASA AKUNTANSI DI DIVISI

### **BUSINESS PROCESS OUTSOURCING**

### PT RODL JASA AKUNTANSI

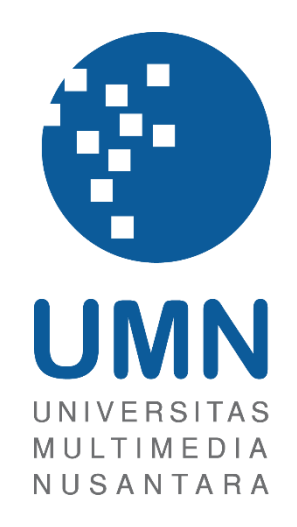

LAPORAN MBKM

Tiffany Sanjaya 00000056286

# PROGRAM STUDI AKUNTANSI FAKULTAS BISNIS UNIVERSITAS MULTIMEDIA NUSANTARA TANGERANG

2024

# PELAKSANAAN JASA AKUNTANSI DI DIVISI BUSINESS PROCESS OUTSOURCING PT RODL JASA AKUNTANSI

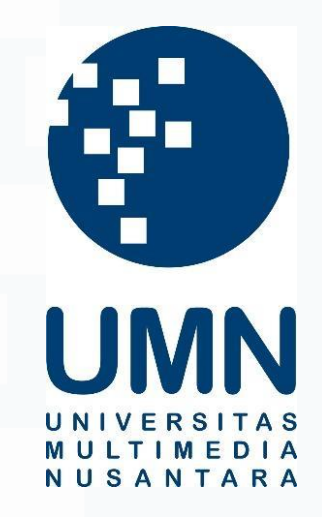

#### LAPORAN MBKM

Diajukan Sebagai Salah Satu Syarat untuk Memperoleh

Gelar Sarjana Akuntansi

Tiffany Sanjaya 00000056286

# PROGRAM STUDI AKUNTANSI FAKULTAS BISNIS UNIVERSITAS MULTIMEDIA NUSANTARA TANGERANG

### 2024

1 Pelaksanaan Jasa Akuntansi..., Tiffany Sanjaya, Universitas Multimedia Nusantara

#### HALAMAN PERNYATAAN TIDAK PLAGIAT

Dengan ini saya,

| Nama                  | : Tiffany Sanjaya |
|-----------------------|-------------------|
| Nomor Induk Mahasiswa | : 00000056286     |
| Program studi         | : Akuntansi       |

Laporan MBKM Penelitian dengan judul:

#### PELAKSANAAN JASA AKUNTANSI DI DIVISI *BUSINESS PROCESS* OUTSOURCING PT RODL JASA AKUNTANSI

merupakan hasil karya saya sendiri bukan plagiat dari karya ilmiah yang ditulis oleh orang lain, dan semua sumber baik yang dikutip maupun dirujuk telah saya nyatakan dengan benar serta dicantumkan di Daftar Pustaka.

Jika di kemudian hari terbukti ditemukan kecurangan/ penyimpangan, baik dalam pelaksanaan maupun dalam penulisan laporan MBKM, saya bersedia menerima konsekuensi dinyatakan TIDAK LULUS untuk laporan MBKM yang telah saya tempuh.

Tangerang, 4 Desember 2024

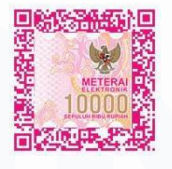

Tiffany Sanjaya

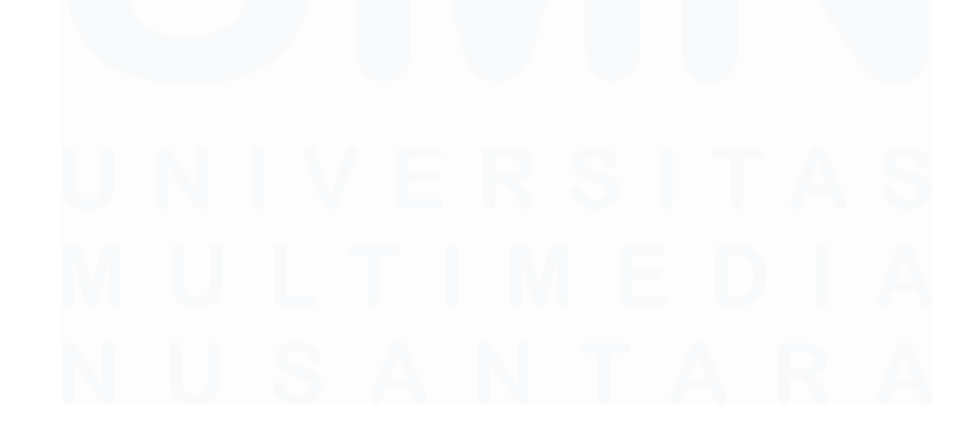

#### HALAMAN PENGESAHAN

Laporan MBKM dengan judul PELAKSANAAN JASA AKUNTANSI DI DIVISI BUSINESS PROCESS OUTSOURCING

#### PT RODL JASA AKUNTANSI

Oleh

Nama : Tiffany Sanjaya NIM : 00000056286 Program Studi : Akuntansi Fakultas : Bisnis

Telah diujikan pada hari Rabu, 4 Desember 2024 Pukul 13.00 s/d 14.30 dan dinyatakan LULUS Dengan susunan penguji sebagai berikut.

Pembimbing

Ratnawati Kurniz, Ak., M.Si., CPA., CA 0327106501/L00614 Penguji

Patricia Diana, S.E., M.B.A., CPA 0327129001/023977

Ketua Program Studi Akuntansi

Junant

Stefanus Ariyanto, S.E., M. Ak., CPSAK., Ak., CA. 0413086903/058417

#### HALAMAN PERSETUJUAN PUBLIKASI KARYA ILMIAH UNTUK KEPENTINGAN AKADEMIS

Sebagai sivitas akademik Universitas Multimedia Nusantara, saya yang bertandatangan di bawah ini:

| Nama          | : Tiffany Sanjaya |
|---------------|-------------------|
| NIM           | : 00000056286     |
| Program Studi | : Akuntansi       |
| Fakultas      | : Bisnis          |
| Jenis Karya   | : Laporan MBKM    |

Demi pengembangan ilmu pengetahuan, menyetujui untuk memberikan kepada Universitas Multimedia Nusantara Hak Bebas Royalti Nonekslusif (Non-exclusive Royalty-Free Right) atas karya ilmiah saya yang berjudul:

# PELAKSANAAN JASA AKUNTANSI DI DIVISI *BUSINESS PROCESS* OUTSOURCING PT RODL JASA AKUNTANSI

Beserta perangkat yang ada (jika diperlukan). Dengan Hak Bebas Royalty Non eksklusif ini Universitas Multimedia Nusantara berhak menyimpan, mengalih media / format-kan, mengelola dalam bentuk pangkalan data (*database*), merawat, dan mempublikasikan tugas akhir saya selama tetap mencantumkan nama saya sebagai penulis / pencipta dan sebagai pemilik Hak Cipta. Demikian pernyataan ini saya buat dengan sebenarnya.

Tangerang, 20 November 2024 Yang menyatakan,

Tiffany Sanjaya

#### **KATA PENGANTAR**

Puji Syukur atas selesainya penulisan Laporan Magang ini dengan judul: "Pelaksanaan Jasa Akuntansi di Divisi *Business Process Outsourcing* PT Rodl Jasa Akuntansi" dilakukan untuk memenuhi salah satu syarat untuk mencapai gelar Sarjana Jurusan Akuntansi Pada Fakultas Bisnis Universitas Multimedia Nusantara. Saya menyadari bahwa, tanpa bantuan dan bimbingan dari berbagai pihak, dari masa perkuliahan sampai pada penyusunan tugas akhir ini, sangatlah sulit bagi saya untuk menyelesaikan tugas akhir ini. Oleh karena itu, saya mengucapkan terima kasih kepada:

- Tuhan Yang Maha Esa atas berkat dan karunia-Nya sehingga penulis dapat menyelesaikan laporan MBKM Magang ini dengan lancar dan tepat waktu.
- Orang tua dan saudara penulis yang telah memberikan bantuan berupa dukungan material dan moral, sehingga penulis dapat menyelesaikan laporan MBKM Magang ini dengan tepat waktu.
- 3. Dr. Ninok Leksono, M.A, selaku Rektor Universitas Multimedia Nusantara.
- 4. Dr. Florentina Kurniasari T., S. Sos., M.B.A, selaku Dekan Fakultas Universitas Multimedia Nusantara.
- Bapak Stefanus Ariyanto, S.E., M. Ak., CPSAK., Ak., CA., selaku Ketua Program Studi Universitas Multimedia Nusantara.
- Ibu Ratnawati Kurnia, Ak., M.Si., CPA. CA, sebagai Pembimbing yang telah banyak meluangkan waktu untuk memberikan bimbingan, arahan dan motivasi atas terselesainya laporan MBKM Magang ini.
- Ibu Ariani F, sebagai Pembimbing Lapangan yang telah memberikan bimbingan, arahan, dan motivasi atas terselesainya laporan MBKM Magang ini.
- 8. Karyawan yang berada di divisi *BPO*, yaitu Kak Alan, Kak Jelie, Kak Glory, Kak Ivana, Kak Imelda, Kak Aldi dan Mas Debih yang telah

menghibur, membantu dan membimbing penulis selama proses kerja magang.

- Teman-teman penulis yang telah membantu dalam memberikan dukungan berupa masukan dan kritikan untuk menyelesaikan laporan MBKM magang: Ci Liena, Ci Felicia, Ko Jacksen, Listi, Bryan, Marcelino, Aldi, Vella, Sydney dan Andre.
- 10. Teman-teman Akuntansi UMN Angkatan 2021 yang tidak dapat disebutkan satu-satu yang telah memberikan dukungan kepada penulis untuk menyelesaikan laporan MBKM Magang ini.

Semoga laporan MBKM Magang ini dapat bermanfaat dan menambah ilmu kepada para pembaca. Penulis menyadari bahwa laporan MBKM Magang ini masih terdapat banyak kekurangan, sehingga penulis sangat terbuka akan kritik dan saran yang membangun. Penulis meminta maaf jika ada kekurangan ataupun kesalahan dalam penggunaan kata pada laporan MBKM Magang ini. Akhir kata, penulis mengucapkan terima kasih kepada semua pihak yang telah berkontribusi dalam penyelesaian laporan magang ini. Semoga Tuhan Yang Maha Esa memberkati dan menyertai kita semua.

Tangerang, 20 November 2024

Tiffany Sanjaya

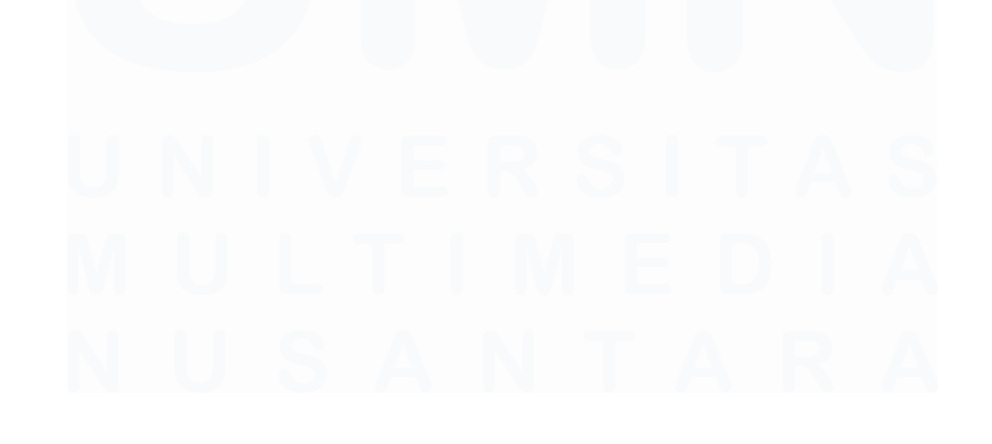

# PELAKSANAAN JASA AKUNTANSI DI DIVISI BUSINESS PROCESS OUTSOURCING PT RODL JASA AKUNTANSI

Tiffany Sanjaya

#### ABSTRAK

Magang dilaksanakan di PT Rodl Jasa Akuntansi mulai tanggal 3 Juni 2024 sampai dengan 4 Oktober 2024 pada divisi *Business Process Outsourcing* sebagai staf akuntansi. *Software* akuntansi yang digunakan selama magang adalah *Accpac Sage 300*. Selama magang, tugas yang diberikan kepada 8 klien antara lain meng-*input* dokumen *reimbursement travel expense* ke dalam *template reimbursement travel expense, meng-update* catatan kas di bank sesuai dengan *bank statement*, mencocokkan *list/template* pembayaran *accounts payable* (*AP*) dengan faktur *AP*, mengalokasikan saldo *AP* dan piutang usaha pada aplikasi, meringkas faktur pembelian dan faktur penjualan, menjurnal piutang usaha, meringkas SPT Masa PPN, merekonsiliasi laporan penjualan tunai dengan buku besar penjualan, penjualan ke PPN, PPN keluaran, PPN masukan, dan PPh Pasal 23, serta *approving invoice* dari pemasok pada *website SAP Concur*.

Semua tugas selama magang dapat diselesaikan dengan baik. Namun, beberapa kendala ditemui, seperti nomor faktur *AP* yang dimasukkan secara tidak benar ke dalam *template*, dan pada saat proses rekonsiliasi penjualan ke PPN, PPN masukan, dan PPN keluaran, beberapa transaksi yang dicatat oleh bagian pajak tidak ditemukan di bagian akuntansi. Solusinya diinformasikan kepada *senior associate* untuk mendapatkan data yang dibutuhkan.

Kata kunci: Alokasi Accounts Payable dan Accounts Receivable, Approve invoice, Kas di Bank, Jurnal Accounts Receivable, Rekonsiliasi Pajak.

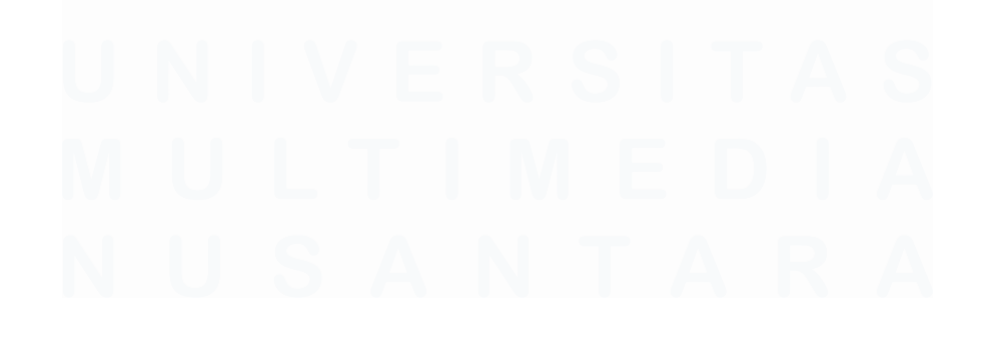

# IMPLEMENTATION OF ACCOUNTING SERVICE IN BUSINESS PROCESS OUTSOURCING DIVISION AT PT RODL JASA AKUNTANSI

Tiffany Sanjaya

#### ABSTRACT (English)

The internship was conducted at PT Rodl Jasa Akuntansi from 3<sup>rd</sup> June 2024 to 4<sup>th</sup> October 2024 at Business Process Outsourcing division as an accounting staff. The accounting software used during the internship was Accpac Sage 300. During the internship, the tasks was performed for 8 clients included inputting reimbursement travel expense documents into the reimbursement travel expense template, updating cash in bank records according to the bank statement, matching the accounts payable (AP) payment list/template with AP invoices, allocating AP and accounts receivable balances in the application, summarizing purchase invoices and sales invoices, journaling accounts receivable, summarizing SPT Masa PPN, reconciling cash sales reports with the sales general ledger, sales to VAT, output VAT, input VAT, and Article 23 income tax, and approving invoices from suppliers on the SAP Concur website.

All tasks during the internship were well completed. However, several challenges were encountered, such as AP invoice numbers being incorrectly entered into the template, and during the reconciliation process of sales to VAT, input VAT, and output VAT, some transactions recorded by the tax department were not found in the accounting department. The solution was informed from senior associate to get the data needed.

*Keywords*: Allocate Accounts Payable and Accounts Receivable, Approving invoice, Cash in Bank, Journal Accounts Receivable, Tax Reconciliation.

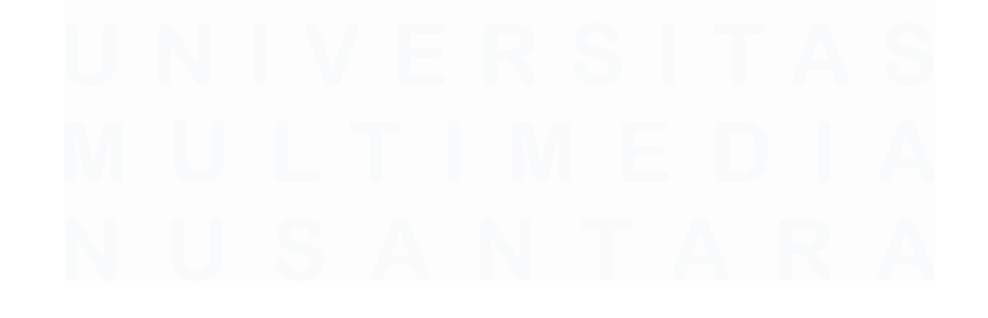

# **DAFTAR ISI**

| HALAN          | MAN PERNYATAAN TIDAK PLAGIAT                               | 2            |
|----------------|------------------------------------------------------------|--------------|
| HALAN          | MAN PENGESAHAN                                             | 3            |
| HALAN<br>KEPEN | MAN PERSETUJUAN PUBLIKASI KARYA ILMIAH<br>ITINGAN AKADEMIS | <b>UNTUK</b> |
| KATA           | PENGANTAR                                                  | 5            |
| ABSTR          | AK                                                         | 7            |
| ABSTR          | ACT (English)                                              | 8            |
| DAFTA          | R ISI                                                      | 9            |
| DAFTA          | R GAMBAR                                                   | 10           |
| DAFTA          | R LAMPIRAN                                                 | 13           |
| BAB I          | PENDAHULUAN                                                | 15           |
| 1.1.           | Latar Belakang                                             | 15           |
| 1.2.           | Maksud dan Tujuan Kerja Magang                             | 38           |
| 1.3.           | Waktu dan Prosedur Pelaksanaan Kerja Magang                | 38           |
| 1.3.1.         | Waktu Pelaksanaan Kerja Magang                             | 38           |
| 1.3.2.         | Prosedur Pelaksanaan Kerja Magang                          | 39           |
| BAB II         | GAMBARAN UMUM PERUSAHAAN                                   |              |
| 2.1            | Sejarah Singkat Perusahaan                                 |              |
| 2.1            | 1 Visi Misi                                                | 45           |
| 2.2            | Struktur Organisasi Perusahaan                             | 45           |
| BAB II         | I PELAKSANAAN KERJA MAGANG                                 |              |
| 3.1            | Kedudukan dan Koordinasi                                   | 48           |
| 3.2            | Tugas dan Uraian Kerja Magang                              |              |
| 3.3            | Kendala yang Ditemukan                                     | 120          |
| 3.4            | Solusi atas Kendala yang Ditemukan                         | 121          |
| BAB IV         | SIMPULAN DAN SARAN                                         | 122          |
| 4.1            | Simpulan                                                   | 122          |
| 4.2            | Saran                                                      | 123          |
| DAFTA          | AR PUSTAKA                                                 | 125          |
| LAMP           | RAN                                                        | 127          |

9

Pelaksanaan Jasa Akuntansi..., Tiffany Sanjaya, Universitas Multimedia Nusantara

## **DAFTAR GAMBAR**

| Gambar 1.1 Accounting Cycle Diagram                                | 17 |
|--------------------------------------------------------------------|----|
| Gambar 2.1 Struktur Organisasi PT Rodl Jasa Akuntansi              | 46 |
| Gambar 3.1 Bukti Pembayaran Karyawan A – PT ARM                    | 49 |
| Gambar 3.2 Template Reimbursement Travel Expense Karyawan – PT ARM | 50 |
| Gambar 3.3 Data Reimbursement Travel Expense Karyawan A – PT ARM   | 50 |
| Gambar 3.4 Perhitungan Total Reimbursement Expense – PT ARM        | 51 |
| Gambar 3.5 Website Internet Banking – PT ATI                       | 52 |
| Gambar 3.6 Login Website Bank – PT ATI                             | 53 |
| Gambar 3.7 Request Bank Statement melalui Website Bank – PT ATI    | 53 |
| Gambar 3.8 Form Request Bank Statement – PT ATI                    | 54 |
| Gambar 3.9 Pengaturan Format Bank Statement – PT ATI               | 54 |
| Gambar 3.10 Bank Statement – PT ATI                                | 55 |
| Gambar 3.11 Format Angka Bank Statement – PT ATI                   | 55 |
| Gambar 3.12 Menyalin ke Template Bank Statement – PT ATI           | 56 |
| Gambar 3.13 Nomor Referensi pada Template Bank Statement – PT ATI  | 56 |
| Gambar 3.14 Invoice Accounts Payable - PT ATI                      | 58 |
| Gambar 3.15 List Pembayaran Accounts Payable – PT ATI              | 58 |
| Gambar 3.16 Invoice Accounts Payable PT ABC – PT ATI               | 59 |
| Gambar 3.17 Bank Statement yang telah di-update – PT ATI           | 60 |
| Gambar 3.18 Accounts Payable Aging – PT ATI                        | 61 |
| Gambar 3.19 Login Accpac Sage 300 (update A/P) – PT ATI            | 61 |
| Gambar 3.20 Modul Cashbook – PT ATI                                | 62 |
| Gambar 3.21 Cashbook Batch List – PT ATI                           | 62 |
| Gambar 3.22 Mengisi Ref/Cheque "342600001"- PT ATI                 | 63 |
| Gambar 3.23 Data Vendor – PT ATI                                   | 63 |
| Gambar 3.24 Transaction Description – PT ATI                       | 64 |
| Gambar 3.25 Source dan Description - PT ATI                        | 64 |
| Gambar 3.26 Klik "Allocate" – PT ATI                               | 65 |
| Gambar 3.27 Klik Tanda Panah – PT ATI                              | 65 |
| Gambar 3.28 Apply Amount (Before) – PT ATI                         | 66 |
| Gambar 3.29 Apply Amount (After) – PT ATI                          | 66 |
| Gambar 3.30 Add Record - PT ATI                                    | 67 |
| Gambar 3.31 Close - PT ATI                                         | 67 |
| Gambar 3.32 Total Kredit – PT ATI                                  | 68 |
| Gambar 3.33 Total Payment - PT ATI                                 | 68 |
| Gambar 3.34 Working Paper Sales Reconciliation (GL) – PT ATI       | 70 |
| Gambar 3.35 Sales Report - PT ATI                                  | 70 |
| Gambar 3.36 Filter Data General Ledger Penjualan – PT ATI          | 71 |
| Gambar 3.37 Copy Data General Ledger – PT ATI                      | 71 |

| Gambar 3.38 Paste Data General Ledger - PT ATI                            | 72  |
|---------------------------------------------------------------------------|-----|
| Gambar 3.39 Menyalin Data Sales Report – PT ATI                           | 72  |
| Gambar 3.40 Hasil Salinan Data Sales Report – PT ATI                      | 73  |
| Gambar 3.41 SUM Data Rekonsiliasi Penjualan – PT ATI                      | 73  |
| Gambar 3.42 Perhitungan Metode Pembayaran Cc – PT ATI                     | 74  |
| Gambar 3.43 Menghitung Selisih Cash Sales - PT ATI                        | 75  |
| Gambar 3.44 Penjualan yang akan dipindahkan ke Bulan Agustus 2024 - PT A' | ΤI  |
|                                                                           | 75  |
| Gambar 3.45 Data Cash Sales untuk Bulan Agustus 2024 – PT ATI             | 76  |
| Gambar 3.46 Mengisi Analysis Sheet Kolom "CC Fee" dan "Rounding & forex   | .,, |
| – PT ATI                                                                  | 76  |
| Gambar 3.47 Mengisi Analysis Sheet Kolom "Balance Suspense (Cash)" dan    |     |
| "Balance Suspense (CC)" – PT ATI                                          | 77  |
| Gambar 3.48 Kontrol Pengambilan Data Analysis Sheet – PT ATI              | 77  |
| Gambar 3.49 Invoice Accounts Payable – PT EIM                             | 79  |
| Gambar 3.50 Template AP – PT EIM                                          | 79  |
| Gambar 3.51 Invoice Accounts Payable PT NML - PT EIM                      | 80  |
| Gambar 3.52 Nomor Invoice AP yang Tidak Sesuai dengan Template - PT EIM   | 1   |
|                                                                           | 81  |
| Gambar 3.53 Template yang diisi dengan Nomor Invoice yang salah – PT EIM  | 81  |
| Gambar 3.54 Invoice Pembelian – PT EID                                    | 82  |
| Gambar 3.55 Input Data Pembelian– PT EID                                  | 83  |
| Gambar 3.56 Mengisi Kolom "Account Code" dengan 699000 dan "Account       |     |
| Name" dengan Sparepart – PT EID                                           | 84  |
| Gambar 3.57 Mengisi Kolom "Description" dan "Period" – PT EID             | 84  |
| Gambar 3.58 Jumlah Inventory Setelah Input – PT EID                       | 85  |
| Gambar 3.59 Invoice Penjualan – PT EID                                    | 86  |
| Gambar 3.60 Data Invoice Penjualan yang telah di-Input- PT EID            | 87  |
| Gambar 3.61 Mengisi Kolom "Account Code" 440000 dan "Account Name"        |     |
| menjadi Sales Domestic Standard – PT EID                                  | 87  |
| Gambar 3.62 Mengisi Kolom "Description"- PT EID                           | 87  |
| Gambar 3.63 Jumlah Inventory Setelah Input Sales- PT EID                  | 88  |
| Gambar 3.64 Invoice Penjualan Kredit – PT EID                             | 89  |
| Gambar 3.65 Login Accpac Sage 300 (Jurnal A/R) – PT EID                   | 89  |
| Gambar 3.66 Modul Accounts Receivable – PT EID                            | 90  |
| Gambar 3.67 A/R Invoice Batch List – PT EID                               | 90  |
| Gambar 3.68 Input Data Invoice Penjualan – PT EID                         | 91  |
| Gambar 3.69 Entry Accounts Receivable – PT EID                            | 92  |
| Gambar 3.70 Close – PT EID                                                | 93  |
| Gambar 3.71 SPT Masa PPN – PT EKA                                         | 94  |
| Gambar 3.72 Template Rekapitulasi SPT Masa PPN – PT EKA                   | 95  |
| Gambar 3.73 Input Data SPT Masa PPN (1) – PT EKA                          | 96  |
| Gambar 3.74 Input Data SPT Masa PPN (2) – PT EKA                          | 96  |

| Gambar 3.75 Input Amount, Tanggal Lapor dan Tanggal Bayar – PT EKA    | . 97        |
|-----------------------------------------------------------------------|-------------|
| Gambar 3.76 Template S2V Bagian Accounting – PT EKA                   | . 98        |
| Gambar 3.77 Template S2V Bagian Pajak – PT EKA                        | . 99        |
| Gambar 3.78 Data Sheet "VAT OUT" yang dipindahkan ke Sheet "S2V Recon | <b>''</b> — |
| PT EKA                                                                | . 99        |
| Gambar 3.79 Input Data ke Sheet "S2V Recon" – PT EKA                  | . 99        |
| Gambar 3.80 Kolom Remark – PT EKA                                     | 100         |
| Gambar 3.81 Template Rekonsiliasi VAT Out Bagian Accounting – PT EKA. | 101         |
| Gambar 3.82 Template Rekonsiliasi VAT Out Bagian Pajak– PT EKA        | 102         |
| Gambar 3.83 Data Sheet "VAT OUT" – PT EKA                             | 102         |
| Gambar 3.84 Input Data ke Sheet "VAT OUT RECON" – PT EKA              | 103         |
| Gambar 3.85 PPN Keluaran yang tidak dicatat oleh Accounting – PT EKA  | 103         |
| Gambar 3.86 Template Rekonsiliasi VAT In Bagian Accounting – PT EKA   | 104         |
| Gambar 3.87 Template Rekonsiliasi VAT In Bagian Pajak– PT EKA         | 104         |
| Gambar 3.88 Data Sheet "VAT IN" – PT EKA                              | 105         |
| Gambar 3.89 Input Data ke Sheet "VAT IN RECON" – PT EKA               | 105         |
| Gambar 3.90 PPN Masukan yang tidak dicatat oleh Accounting – PT EKA   | 106         |
| Gambar 3.91 General Ledger – PT LKI                                   | 107         |
| Gambar 3.92 Bukti Potong PPh Pasal 23 – PT LKI                        | 107         |
| Gambar 3.93 Template Rekonsiliasi PPh Pasal 23– PT LKI                | 108         |
| Gambar 3.94 Salin Data General Ledger ke Template– PT LKI             | 108         |
| Gambar 3.95 Input Data Bukti Potong ke Template– PT LKI               | 109         |
| Gambar 3.96 Kolom Difference – PT LKI                                 | 110         |
| Gambar 3.97 File Bank – PT NDSI                                       | 111         |
| Gambar 3.98 Accounts Receivable Aging – PT NDSI                       | 111         |
| Gambar 3.99 Login Sage Accpac 300 (update A/R) – PT NDSI              | 111         |
| Gambar 3.100 Modul Cashbook (update A/R) – PT NDSI                    | 112         |
| Gambar 3.101 C/B Batch List (update A/R) – PT NDSI                    | 112         |
| Gambar 3.102 C/B Batch Entry (update A/R) – PT NDSI                   | 113         |
| Gambar 3.103 Transaction Description "PT ETS #924311049" – PT NDSI    | 113         |
| Gambar 3.104 Source dan Description (update A/R) – PT NDSI            | 114         |
| Gambar 3.105 Allocate (update A/R) – PT NDSI                          | 114         |
| Gambar 3.106 Klik Add (update A/R) – PT NDSI                          | 115         |
| Gambar 3.107 Bank Charges Entry – PT NDSI                             | 116         |
| Gambar 3.108 Login website SAP Concur – PT WCKR                       | 117         |
| Gambar 3.109 Pilih menu "Invoice" – PT WCKR                           | 117         |
| Gambar 3.110 Tampilan Halaman "Processor" – PT WCKR                   | 118         |
| Gambar 3.111 Invoice yang akan di-review – PT WCKR                    | 118         |
| Gambar 3.112 Pilih menu "View" – PT WCKR                              | 119         |
| Gambar 3.113 Dokumen Invoice Sabar – PT WCKR                          | 119         |
| Gambar 3.114 Approve Invoice – PT WCKR                                | 120         |
| Gambar 3.115 Daftar Invoice yang telah di-approve – PT WCKR           | 120         |

## DAFTAR LAMPIRAN

| Lampiran 1 Surat Pengantar MBKM - MBKM 01                                 | 128 |
|---------------------------------------------------------------------------|-----|
| Lampiran 2 Kartu MBKM - MBKM 02                                           | 130 |
| Lampiran 3 Daily Task MBKM Magang - MBKM 03                               | 132 |
| Lampiran 4 Lembar Verifikasi Laporan MBKM Magang - MBKM 04                | 155 |
| Lampiran 5 Surat Penerimaan MBKM (LoA)                                    | 157 |
| Lampiran 6 Form Bimbingan Internship Report                               | 161 |
| Lampiran 7 Dokumen Bukti Pembayaran Reimbursement Travel Expense          | 163 |
| Lampiran 8 Template Reimbursement Travel Expense                          | 165 |
| Lampiran 9 Dokumen Bank Statement yang diperoleh dari Bank                | 167 |
| Lampiran 10 Dokumen Template Bank Statement yang telah di-update          | 169 |
| Lampiran 11 Dokumen List Pembayaran Accounts Payable                      | 172 |
| Lampiran 12 Dokumen Bank Statement yang telah di-update                   | 174 |
| Lampiran 13 Dokumen Accounts Payable Aging                                | 176 |
| Lampiran 14 Batch List pada Aplikasi Accpac Sage 300                      | 178 |
| Lampiran 15 Dokumen Laporan Penjualan Tunai Client                        | 180 |
| Lampiran 16 Working Paper Rekonsiliasi Penjualan                          | 182 |
| Lampiran 17 Analysis Sheet Rekonsiliasi Penjualan                         | 185 |
| Lampiran 18 File Template Accounts Payable                                | 187 |
| Lampiran 19 Dokumen Purchase Invoice                                      | 190 |
| Lampiran 20 File Template Rekapitulasi Purchase Invoice                   | 192 |
| Lampiran 21 List Inventory (After Input Purchase)                         | 195 |
| Lampiran 22 Dokumen Sales Invoice                                         | 197 |
| Lampiran 23 File Template Rekapitulasi Sales Invoice                      | 199 |
| Lampiran 24 List Inventory (After Input Purchase)                         | 202 |
| Lampiran 25 Dokumen Sales Invoice untuk Jurnal Accounts Receivable        | 204 |
| Lampiran 26 Tampilan A/R Invoice Entry Accounts Receivable Aplikasi Accpa | С   |
| Sage 300                                                                  | 206 |
| Lampiran 27 Dokumen SPT Masa PPN                                          | 208 |
| Lampiran 28 Template Rekapitulasi SPT Masa PPN                            | 211 |
| Lampiran 29 Template Rekonsiliasi Sales to VAT                            | 214 |
| Lampiran 30 Data Pencatatan Penjualan Bagian Pajak                        | 217 |
| Lampiran 31 Template Rekonsiliasi PPN Keluaran                            | 220 |
| Lampiran 32 Data Pencatatan PPN Keluaran Bagian Pajak                     | 223 |
| Lampiran 33 Template Rekonsiliasi PPN Masukan                             | 226 |
| Lampiran 34 Data Pencatatan PPN Masukan Bagian Pajak                      | 229 |
| Lampiran 35 Bukti Pemotongan PPh Pasal 23                                 | 231 |
| Lampiran 36 General Ledger Prepaid Tax Pasal 23 Client                    | 233 |
| Lampiran 37 General Ledger Pendapatan Client                              | 235 |
| Lampiran 38 Template Rekonsiliasi PPh Pasal 23                            | 237 |
| Lampiran 39 Dokumen Bank Client                                           | 240 |
| Lampiran 40 Dokumen Accounts Receivable Aging                             | 242 |
| Lampiran 41 Tampilan Home Website SAP Concur                              | 244 |
|                                                                           |     |

| Lampiran 42 Foto Invoice Ready For Processing                             |  |
|---------------------------------------------------------------------------|--|
| Lampiran 43 Foto Data Supplier yang dilakukan Approval                    |  |
| Lampiran 44 Foto <i>List Invoice</i> yang telah dilakukan <i>Approval</i> |  |
| Lampiran 45 Pengecekan Hasil Turnitin                                     |  |
| Lampiran 46 Daftar Riwayat Hidup                                          |  |

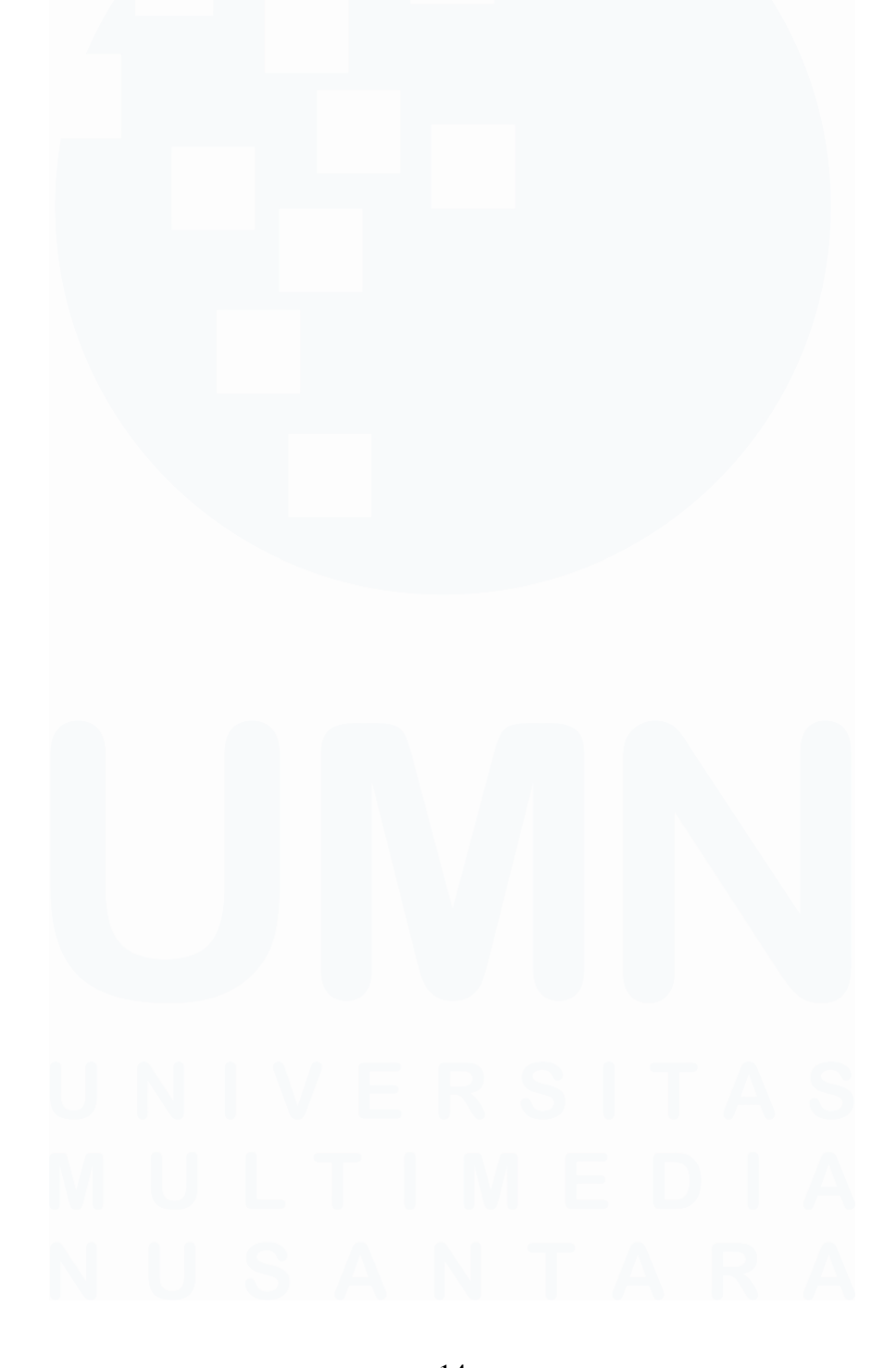